# Attivazione della tua licenza

Apri l'interfaccia di TSplus Remote Support e fai clic sulla scheda Licenza.

Poi, fai clic sul pulsante "Attiva la tua licenza":

| Remote Support Administration |                                 | - | × |
|-------------------------------|---------------------------------|---|---|
|                               | Remote Support Administration   |   |   |
|                               |                                 |   |   |
| ତିନ୍ଦୁ LICENSE                |                                 |   |   |
|                               | Open Remote Support Web Console |   |   |
|                               |                                 |   |   |
|                               |                                 |   |   |
|                               |                                 |   |   |
|                               | তন্য Activate your License      |   |   |
|                               |                                 |   |   |
|                               | English •                       |   |   |

Per ottenere la tua Chiave di Attivazione, connettiti al nostro <u>Portale di Licenza</u> e inserisci il tuo indirizzo email e il tuo numero d'ordine:

Scarica la Guida dell'Utente del Portale Clienti per ulteriori informazioni su come utilizzarlo.

La tua chiave di attivazione verrà visualizzata nella parte superiore della dashboard:

| Customer Portal | ×                                                                                                    |                                                       |                                       |                                                                       |         |         |
|-----------------|----------------------------------------------------------------------------------------------------|-------------------------------------------------------|---------------------------------------|-----------------------------------------------------------------------|---------|---------|
| Home            | Hello, CUSTOMER PORTAL<br>Your activation key is : TSPL                                                                                                    | 0                                                     |                                       |                                                                       |         |         |
| Orders          | Q Search for licenses                                                                                                    |                                                       |                                       |                                                                       |         | Search  |
| Computers       |                                                                                                    |                                                       |                                       |                                                                       |         |         |
| ) Subscriptions | Action Required: Missing Update and Support S<br>Update and Support Services are crucial for the aut<br>They also give you access to our Technical Support<br>Please Renew your Subscription | ervices!<br>omatic delivery of essential upo<br>Team. | dates, including OS compatibility adj | ustments, critical security fixes, and access to the latest features. |         |         |
| Documentation   | Licenses Supports Purchase License                                                                                                    | Renew All Supports                                    |                                       |                                                                       |         |         |
|                 | Product                                                                                                    | Date                                                  | Order Number                          | Computer                                                              | Support | Comment |
|                 | TSplus Remote Access<br>Enterprise 5 users                                                                                                    | 2025-04-30                                            | JWT6969                               | × Not Activated<br>Activate your license                              | √       | Edit    |
|                 | TSplus Remote Access<br>Enterprise 5 users                                                                                                    | 2025-04-30                                            | JWT6969                               | × Not Activated<br>Activate your license                              | ~       | Edit    |
| ) ныр           | TSplus Remote Access<br>Enterprise 5 users                                                                                                    | 2025-04-30                                            | JWT6969                               | × Not Activated<br>Activate your license                              | √       | Edit    |
|                 | TSplus Remote Access<br>Enterprise 5 users                                                                                                    | 2025-04-30                                            | JWT6969                               | × Not Activated<br>Activate your license                              | √       | Edit    |
|                 | TSplus Remote Access<br>Enterprise 5 users                                                                                                    | 2025-04-30                                            | JWT6969                               | × Not Activated<br>Activate your license                              | √       | Edit    |
|                 | TSplus Remote Access<br>Enterprise 5 users                                                                                                    | 2025-04-30                                            | JWT6969                               | × Not Activated<br>Activate your license                              | √       | Edit    |
| - SignOut       |                                                                                                    |                                                       | Previous 1 Nex                        | a                                                                     |         |         |

Puoi quindi inserire questo codice di attivazione e fare clic su "Avanti".

| Product Activation                                                                                                    |                                                                                         |
|----------------------------------------------------------------------------------------------------|-----------------------------------------------------------------------------------------|
| Please enter your Key:                                                                                                    |                                                                                         |
|                                                                                                    |                                                                                         |
| You will find your Activation Key (XXXX-XXXX-XXX<br>If you want to activate your subscription, please en<br>XXXX) instead here. | X-XXXX) in our order confirmation email.<br>er your Subscription Key (S-XXXX-XXXX-XXXX- |
| Please contact Support should you require any hel                                                                               | activating your license.                                                                |
|                                                                                                    | Next >                                                                                  |

| Please select                                   | the license(s) you want to activate on this computer:                                                                                                    |
|-------------------------------------------------|----------------------------------------------------------------------------------------------------|
| rSplus                                          |                                                                                                    |
| 🗆 те                                            | plus Enterprise edition - 5 users                                                                                                    |
|                                                 | O No Updates/Support                                                                                                    |
|                                                 | O Update/Support services for TSplus Enterprise edition - 5 users - 3 years                                                                                                    |
| TSplus Adva                                     | inced Security                                                                                                    |
|                                                 | plus Advanced Security Ultimate edition                                                                                                    |
| The licenses<br>f you have p<br>will be able to | listed above are all the licenses currently available for activation on this computer.<br>urchased multiple units, only one will be displayed in this list for this computer, and you<br>activate the other units on other computers. |
|                                                 |                                                                                                    |

Controlla uno o più elementi e fai clic sul pulsante "Avanti". Si prega di notare che è possibile attivare più prodotti contemporaneamente selezionando diversi prodotti/supporto!

| License Activation                                                                            |           |
|-----------------------------------------------------------------------------------------------|-----------|
| Your license has been activated!                                                              |           |
| <ul> <li>TSplus Enterprise edition - 5 users</li> </ul>                                       |           |
| <ul> <li>Update/Support services for TSplus Enterprise edition - 5 users - 3 years</li> </ul> |           |
| TSplus Advanced Security Ultimate edition                                                     |           |
| Thank you for your business!                                                                  |           |
| You can now safely close this window.                                                         |           |
|                                                                                               | Finish    |
|                                                                                               | T IIIISII |

Tutti i tuoi prodotti/supporto sono ora attivati (in questo esempio, sia TSplus con supporto che TSplus Remote Support sono stati attivati contemporaneamente).

| ତ୍ୟ  | Permanent license activated Enterprise edition - Unlimited users                                         |
|------|----------------------------------------------------------------------------------------------------|
| e    | Computer ID: 2222                                                                                        |
|      | Computer name: DESKTOP-F304H4I                                                                           |
|      |                                                                                                    |
|      | End of support date: 5/14/2023                                                                           |
| Lice | End of support date: 5/14/2023 se Status                                                                 |
| Lice | End of support date: 5/14/2023 se Status License Activated - Ultimate Protection edition                 |
|      | End of support date: 5/14/2023 se Status License Activated - Ultimate Protection edition COMPUTERID 2222 |

Aggiorna i dati della tua licenza facendo clic sul pulsante corrispondente, sincronizzerà le informazioni con il nostro Portale Licenze:

| ତିତ | Activate your License |
|-----|-----------------------|
| φ   | Refresh your License  |

| License                            | ×                |
|------------------------------------|------------------|
| License has been synchronized with | licensing portal |
|                                    | ОК               |

Grazie per aver scelto TSplus Remote Support!

# Interfaccia Agente

## Panoramica

Una volta che l'utente finale ha installato il TSplus Remote Support Client e ha accettato di consentire la connessione, l'agente di supporto può connettersi a questa sessione di supporto remoto dal suo <u>Console Web dell'Agente</u>

| Share Sessions with your End-Use 🗙 🕂                                            |                            |           |                         |             | •              | -   | Ø   | > |
|---------------------------------------------------------------------------------|----------------------------|-----------|-------------------------|-------------|----------------|-----|-----|---|
| → C ▲ Not secure 192.168.100.166:9999/Sessions                                  |                            |           |                         | ☆           | D <sub>E</sub> | @ ; | * 🤤 | ) |
|                                                                                 |                            |           | Remote Computers        | Hello Ro    | idney!         | •   |     |   |
| Share Session                                                                   | ons with your              | End-Users | Refresh                 |             |                |     |     |   |
| Date                                                                            | Name                       | Ticket    | Actic                   | on          |                |     |     |   |
| 2021/05/05 08:38                                                                | David                      |           | Conne                   | ect         |                |     |     |   |
| Create your Remote Support session                                              | n sharing link             | Embed     | End-Users information i | in your lin | ık:            |     |     |   |
| http://192.168.100.166:9999/share/with/rodney                                   | 🖱 Copy                     | Name:     | John Doe                |             |                |     |     |   |
| Send this link to your End-User. Once they click on it, a<br>will be available. | new Remote Support Session | Ticket:   | 12345                   |             |                |     |     |   |

## Schermata di connessione dell'agente

Dopo aver cliccato sul pulsante 'Connetti', il client TSplus Remote Support verrà eseguito.

L'agente di supporto è ora connesso alla sessione desktop dell'utente finale.

L'Agente può prendere il controllo e risolvere i problemi in modo indipendente o collaborativo: più Agenti possono connettersi allo stesso Computer Remoto.

| Remote Support                                                                                                    | . 🗆 | ×         |
|----------------------------------------------------------------------------------------------------|-----|-----------|
| Partager votre écran avec Rodne<br>Partager votre écran avec Rodne<br>Partager votre écran avec Rodne<br>Pour                                                                                                    |     |           |
| Rodney       Rodney souhaiterait commencer un partage de session ticket #4562       Iors I suivr         Partager votre écran       Démarrage de Ree si rien en se passe, télé (15:4)       115:4         Support Agent       List de session partage de session partage |     | \$\$<br>1 |
|                                                                                                    |     | Ê<br>Î    |
|                                                                                                    |     | e<br>Sec  |
| Remote Support Langue : fran Type your message here                                                                                                    |     | 1         |
| 🕂 $P$ Taper ici pour rechercher O 🛱 💽 🔒 😭 🗖 🖉                                                                                                    | >   |           |

# Agent Chat Box

La Chat Box dell'Agente è più di un semplice modo per comunicare con l'Utente Finale.

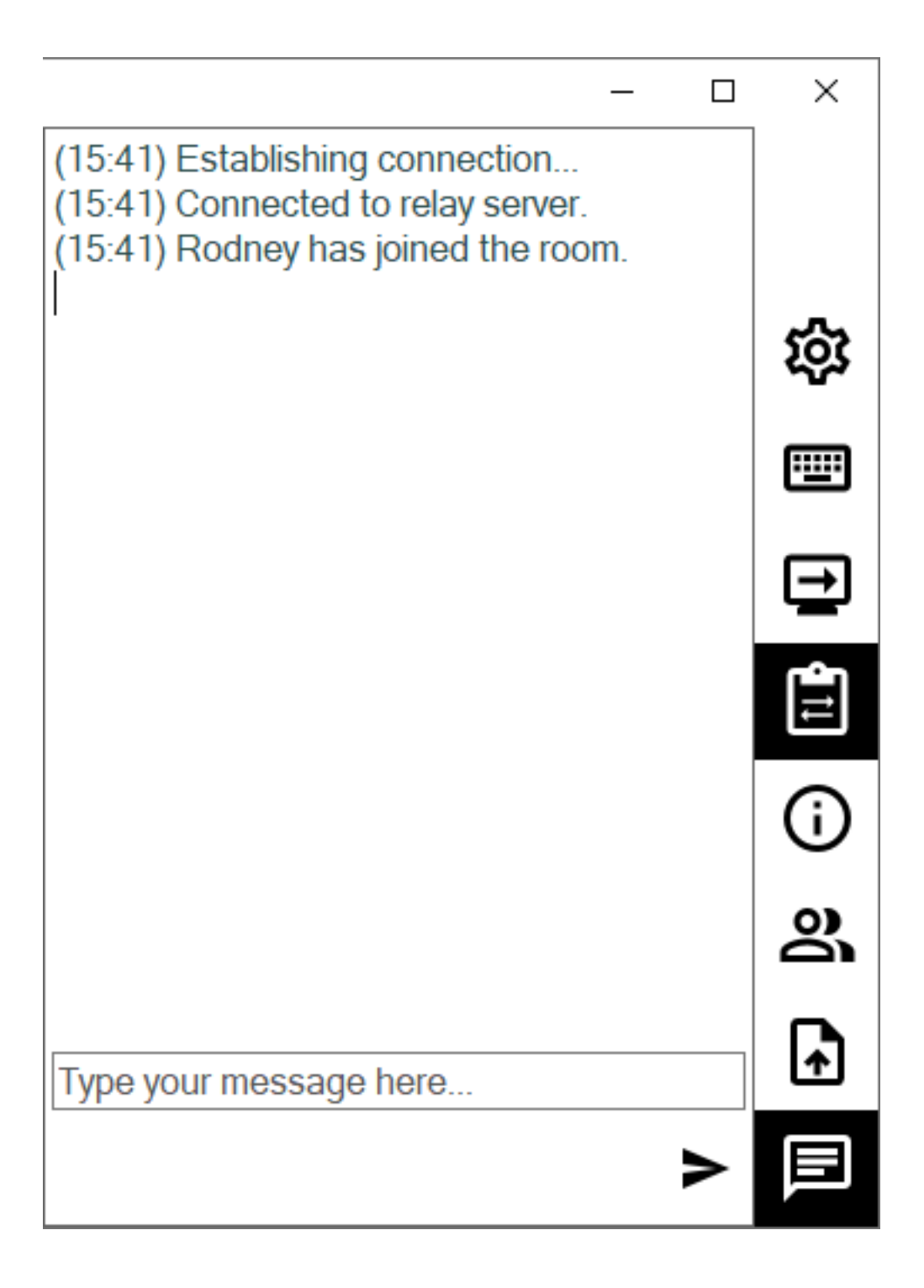

Contiene informazioni e funzionalità vitali di cui ha bisogno l'agente di supporto, elencate di seguito dall'alto verso il basso:

### Impostazioni

Dare all'agente di supporto la possibilità di cambiare impostazioni come la lingua attuale del client di Remote Support.

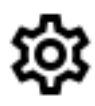

### Invia comando

Abilita l'agente di supporto a inviare il comando da tastiera ctrl+alt+del o avviare Gestione attività sul computer remoto.

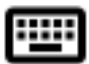

### **Cambia Monitor Visualizzato**

Scorre tra i display disponibili se il Computer Remoto utilizza una configurazione multi-monitor.

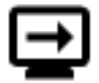

### Abilita/Disabilita la sincronizzazione degli appunti

Controlla la capacità dell'Agente Remoto di abilitare o disabilitare la funzionalità degli appunti tra l'Agente e i PC degli Utenti Finali.

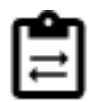

### Informazioni sul computer remoto

Visualizza i dati del sistema operativo, dell'hardware e dell'account utente dal PC remoto, come configurato in <u>Impostazioni avanzate dell'amministratore</u>

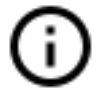

### Partecipanti

Mostra l'elenco dei partecipanti della sessione corrente.

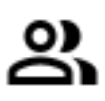

### Carica file

Consente all'agente di supporto di spostare file dal proprio ambiente di supporto al PC remoto per la risoluzione dei problemi o le riparazioni.

# **↑**

### Mostra chat

Riporta la Chat Box nella finestra principale della chat.

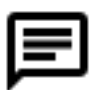

# Cambia la password dell'Amministratore

Puoi cambiare la password dell'Amministratore direttamente facendo clic sulla relativa piastrella nel Dashboard principale del programma di Amministrazione:

Aggiornare TSplus Remote Support è facile e può essere fatto cliccando sulla relativa piastrella nel Dashboard principale del programma di licenza:

| TSplus Remote Support Adminis | stration                                                                                                    | _ | × |
|-------------------------------|----------------------------------------------------------------------------------------------------|---|---|
|                               | TSplus Remote Support Administration                                                                                                    |   |   |
| <b>М</b> НОМЕ                 |                                                                                                    |   |   |
| ତିଙ୍ଟ LICENSE                 |                                                                                                    |   |   |
|                               | Open TSplus Remote Support Web Console                                                                                                    |   |   |
|                               | Change your TSplus Remote Support Administrator Password                                                                                                    |   |   |
|                               | Version 2.10.11.8 - You are using the latest version         Image: Second second sec |   |   |
|                               |                                                                                                    |   |   |
|                               |                                                                                                    |   |   |

Una volta cliccato, la console web si aprirà. Compila semplicemente il campo della password con una nuova password e conferma la tua password, quindi fai clic su "Salva".

| ······································ |
|----------------------------------------|
|----------------------------------------|

### Change your Administrator Account Password

| Jsername         |  |
|------------------|--|
| Administrator    |  |
| Password         |  |
|                  |  |
| Confirm password |  |
|                  |  |
| Save             |  |

# Interfaccia utente finale

### Panoramica

Un utente finale riceverà un link personalizzato da un agente di supporto.

## **Ricevi un link**

Dopo aver cliccato sul link, all'utente finale verrà chiesto di installare il TSplus Remote Support Client.

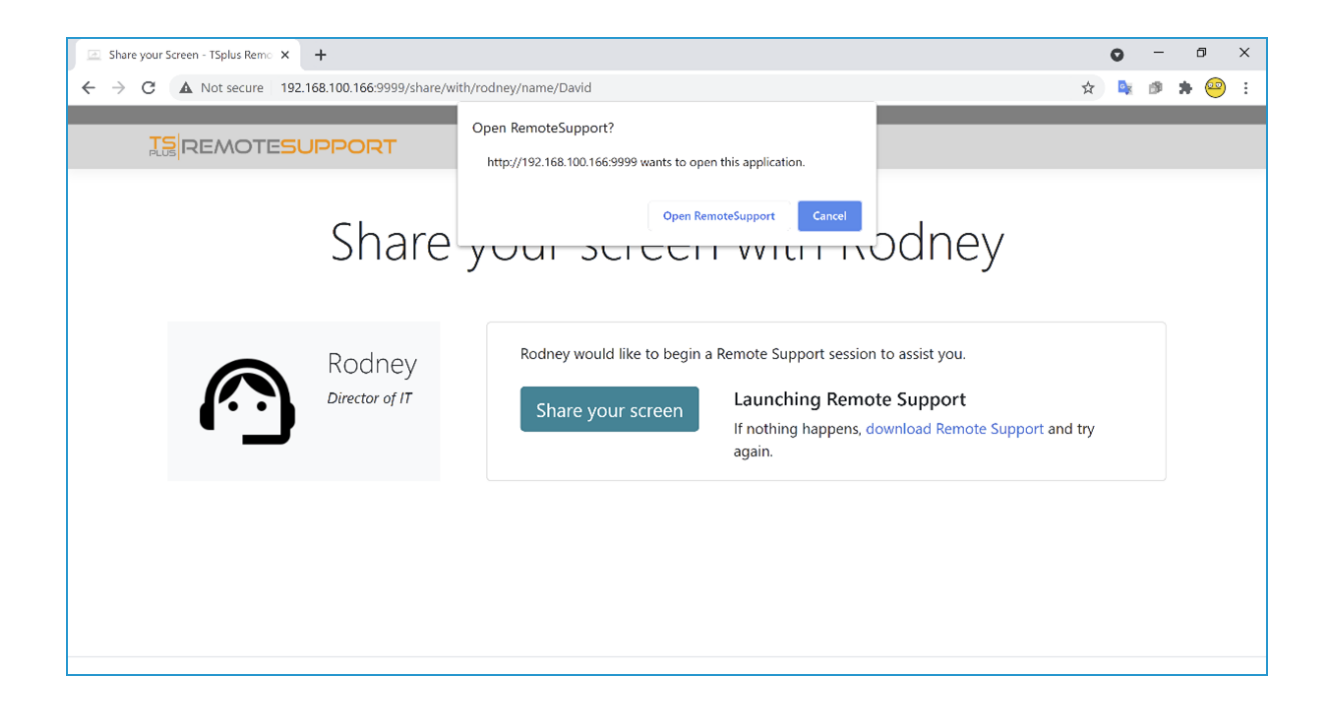

### Schermata di connessione dell'utente finale

Una volta che l'utente finale ha installato il TSplus Remote Support Client e ha accettato di consentire la connessione, vedrà apparire sulla propria schermata la finestra di chat dell'agente di supporto.

La chat consente la comunicazione testuale e la condivisione di file tra l'Agente e l'Utente Finale.

Si prega di notare che chiudere la finestra della chat terminerà la sessione di Supporto Remoto.

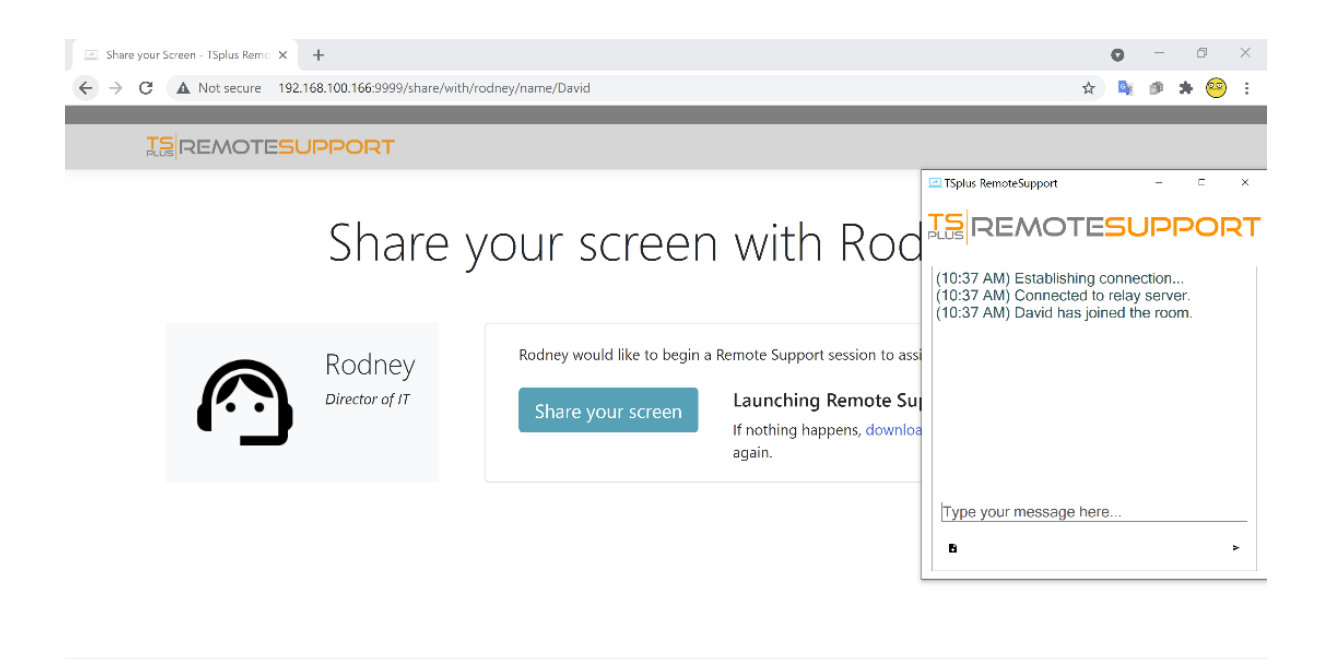

# Password dell'amministratore persa

## Problema

Dopo aver installato e configurato TSplus Remote Support, l'amministratore non riesce a ricordare il nome utente e/o la password del suo account.

Nessun altro utente con il ruolo di amministratore, le impostazioni globali non possono essere modificate e gli account degli agenti non possono più essere gestiti.

## Panoramica della correzione

Puoi creare un nuovo account amministratore modificando un record nel database interno di TSplus Remote Support, costringendo così il prodotto a passare attraverso il suo passaggio di configurazione post-installazione e richiedendo dettagli per creare un account amministratore (nuovo).

Si prega di comprendere che dopo che il record è stato modificato nel database, qualsiasi Il visitatore che naviga nel Portale Web di TSplus Remote Support avrà l'opportunità di creare un account amministratore. Solo il primo visitatore che convalida il modulo creerà un account amministratore.

Ti consigliamo vivamente di disabilitare l'accesso pubblico al tuo portale TSplus Remote Support prima di seguire i passaggi seguenti, ad esempio abilitando un firewall.

## Ripristino al passaggio post-installazione

Scarica e installa un editor di database SQLite, ad esempio SQLite Studio .

Esegui l'editor del database SQLite e apri il database interno di TSplus Remote Support, solitamente situato in questa posizione: "C:\Program Files\RemoteSupport\webportal\remotesupport.db".

Apri la tabella "impostazioni":

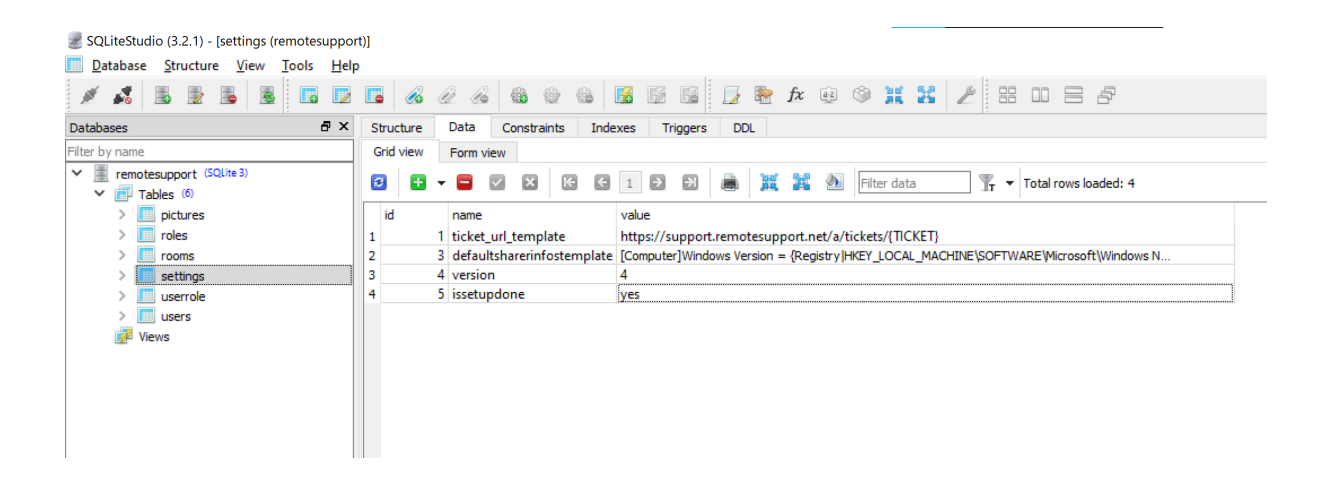

Individua la riga con il valore "name" a "issetupdone" - dovrebbe avere il valore "yes".

Sostituisci questo "sì" con un "no":

| SQLiteStudio (3.2.1) - [settings (remotesuppor                   | 0]                                                                                                    |
|------------------------------------------------------------------|----------------------------------------------------------------------------------------------------|
| Database Structure View Tools Help                               |                                                                                                    |
| 1 1 2 5 2 5                                                      |                                                                                                    |
| Databases 🗗 🗙                                                    | Structure Data Constraints Indexes Triggers DDL                                                                       |
| Filter by name                                                   | Grid view Form view                                                                                                   |
| <ul> <li>remotesupport (SQLite 3)</li> <li>Tables (6)</li> </ul> | 😰 🔄 🖛 🧧 🔽 🖸 🕃 1 🖻 🔊 👼 🧱 🍇 Filter data 🕎 🔻 Total rows loaded: 4                                                        |
| > iii pictures                                                   | id name value                                                                                                    |
| > iii roles                                                      | 1 1 ticket_url_template https://support.remotesupport.net/a/tickets/{TICKET}                                          |
| > rooms                                                          | 2 3 defaultsharerinfostemplate [Computer]Windows Version = {Registry  HKEY_LOCAL_MACHINE\SOFTWARE\Microsoft\Windows N |
| > settings                                                       | 3 4 version 4                                                                                                    |
| > 🛄 userrole                                                     | 4 5 issetupdone no                                                                                                    |
| > 🛄 users                                                        |                                                                                                    |
| 🛃 Views                                                          |                                                                                                    |
|                                                                  |                                                                                                    |
|                                                                  |                                                                                                    |
|                                                                  |                                                                                                    |
|                                                                  |                                                                                                    |

Clicca sul pulsante della barra degli strumenti con il segno verde per "confermare" (cioè applicare) questa modifica nel database:

| SQLiteStudio (3.2.1) - [settings (remotesuppo                    | rt)]                                                                                                    |
|------------------------------------------------------------------|----------------------------------------------------------------------------------------------------|
| Database Structure View Tools Help                               | p                                                                                                    |
| 1 1 2 5 2 5                                                      |                                                                                                    |
| Databases 🗗 🗙                                                    | Structure Data Constraints Indexes Triggers DDL                                                                      |
| Filter by name                                                   | Grid view Form view                                                                                                  |
| <ul> <li>remotesupport (SQLite 3)</li> <li>Tables (6)</li> </ul> | 🖸 🗗 🖛 🖬 🔽 🖾 🕼 1 🖻 🗟 🜲 🧱 🍇 Filter data 🍸 🕶 Total rows loaded: 4                                                       |
| > iii pictures                                                   | id name Commit (Ctrl+Return)                                                                                         |
| > iii roles                                                      | 1 1 ticket_url_template https://support.remotesupport.net/a/tickets/{TICKET}                                         |
| > III rooms                                                      | 2 3 defaultsharerinfostemplate [Computer]Windows Version = {Registry HKEY_LOCAL_MACHINE\SOFTWARE\Microsoft\Windows N |
| > iii settings                                                   | 3 4 version 4                                                                                                    |
| > 🛄 userrole                                                     | 4 5 issetupdone no                                                                                                   |
| > 🛄 users                                                        |                                                                                                    |
| 📝 Views                                                          |                                                                                                    |
|                                                                  |                                                                                                    |
|                                                                  |                                                                                                    |
|                                                                  |                                                                                                    |

### Creazione di un nuovo account Amministratore

TSplus Remote Support è ora tornato al suo passaggio di installazione.

Naviga alla home page del portale web di TSplus Remote Support: verrà visualizzato lo stesso modulo mostrato dopo la prima installazione sul server.

|                                                        |                         | Log | ı in |
|--------------------------------------------------------|-------------------------|-----|------|
| Finalizing installation<br>We need to set up your firs | t administrator account |     |      |
| Please fill in the required information below.         |                         |     |      |
| Username                                               |                         |     |      |
| First name                                             |                         |     |      |
|                                                        |                         |     |      |
| Last name                                              |                         |     |      |
| Title                                                  |                         |     |      |
|                                                        |                         |     |      |
| Email                                                  |                         |     |      |
| Password                                               |                         |     |      |
|                                                        |                         |     |      |

Si prega di inserire i dettagli per creare un nuovo account amministratore.

# Installazione tramite TSplus Remote Access

Se hai installato TSplus Remote Support insieme a TSplus Remote Access sulla stessa macchina e desideri utilizzare la generazione automatica dei certificati, avrai bisogno di:

TSplus Remote Access a:

- Fai utilizzare a TSplus Remote Access la porta 80 per HTTP
- Configura il certificato TSplus Remote Access

TSplus Remote Support a:

- Configura il nome di dominio e l'email dell'amministratore di dominio
- Controlla "Genera automaticamente certificato SSL/TLS"
- Salva
- Riavviare il servizio "TSplus Remote Support Relay"

## Importante

A seconda della porta utilizzata da TSplus Remote Access, potrebbero sorgere conflitti di porta web poiché solo 1 programma alla volta può ascoltare su una determinata porta web. Di conseguenza, dovrai scegliere quale programma utilizza la porta HTTPS predefinita (443). Per impostazione predefinita, TSplus Remote Access sarà sulla porta 443 e TSplus Remote Support selezionerà un'altra porta (491) quando rileva che la 443 è già in uso, quindi potrai accedere a TSplus Remote Support a: <u>https://your-domain.com:491</u>

Se hai bisogno di cambiare le porte HTTPS su:

**TSPlus Remote Access:** 

• Cambia da AdminTool > WEB > Web Server > HTTPS

**TSplus Remote Support:** 

• Cambia le impostazioni del portale web dell'amministratore > Server > Porta di relay

Ancora una volta, ti consigliamo di mantenere la porta HTTP di TSplus Remote Access impostata su 80 per consentire sia la convalida del certificato HTTPS di TSplus Remote Access che di TSplus Remote Support.

# Installazione

L'installazione è semplice. Basta eseguire il programma di installazione di TSplus Remote Support sulla macchina Windows che hai scelto di utilizzare come Server di Supporto Remoto.

Si prega di notare che è necessario eseguire questa configurazione come Amministratore. Ma non preoccuparti, Windows ti notificherà e chiederà il tuo consenso.

### Benvenuto

Si prega di chiudere eventuali altri programmi in esecuzione e fare clic su Avanti.

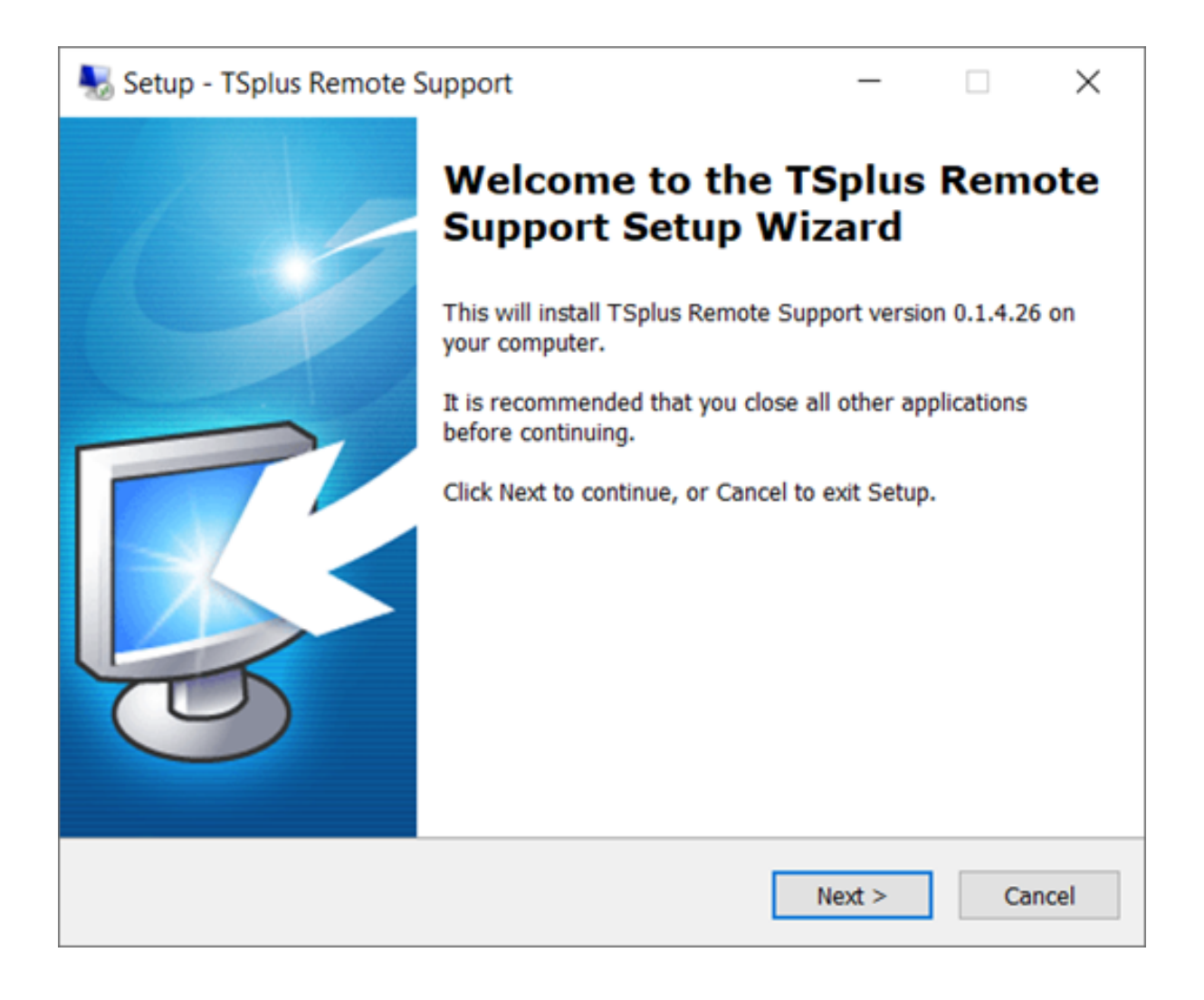

### Contratto di licenza

Clicca su "Avanti" per accettare la licenza.

| 🌄 Setup - TSplus Remote Support 🦳 🗌                                                                                                    | $\times$ |
|----------------------------------------------------------------------------------------------------|----------|
| License Agreement<br>Please read the following important information before continuing.                                                                                                    | <b>R</b> |
| Please read the following License Agreement. You must accept the terms of thi<br>agreement before continuing with the installation.                                                                                                    | S        |
| TSplus Remote Support license agreement                                                                                                    | ^        |
| Software<br>You should carefully read the following terms and conditions before opening the<br>software package, or if downloaded, before using such downloaded software.<br>Opening the package or using the software, if downloaded, means you accept<br>these terms and conditions and understand that they will be legally binding on<br>you and TSplus Remote Support. If you do not agree with these terms and<br>conditions, or do not want them to be binding on you, you should promptly<br>return the package unopened for a full refund or delete the downloaded<br>software from any storage medium that it is stored on. | e<br>V   |
| O I accept the agreement                                                                                                    |          |
| I do not accept the agreement                                                                                                    |          |
| < Back Next >                                                                                                    | Cancel   |

### Configurazione della porta

Per impostazione predefinita, il Server di Supporto Remoto ascolta sulla porta 443, che è la porta web HTTPS sicura standard.

Consigliamo di continuare a utilizzare questa porta.

| 褁 Setup - TSplus Remote Supp                                                      | port                            |                | _              |   | $\times$ |
|-----------------------------------------------------------------------------------|---------------------------------|----------------|----------------|---|----------|
| Configuration<br>Please set the relay server po                                   | rt.                             |                |                |   | R.       |
| Set the HTTPS port used by<br>You will also connect to the<br>Relay port (HTTPS): | the server to<br>web portal usi | communicate be | tween clients. | , |          |
|                                                                                   | [                               | < Back         | Next >         | C | ancel    |

Per impostazione predefinita, il server web di Remote Support è configurato per utilizzare il numero di porta HTTPS standard (443). Tuttavia, se un altro server web è già attivo su questo sistema (IIS ad esempio), il server web integrato di TSplus subirà un conflitto di numero di porta.

La soluzione semplice è cambiare questi valori predefiniti (4430 ad esempio) durante la configurazione in questo caso.

### Configurazione del dominio

Puoi saltare questo passaggio se prevedi di utilizzare TSplus Remote Support senza alcun nome di dominio.

Consigliamo di impostare un nome di dominio o un nome di sottodominio che risolva il computer su cui stai installando TSplus Remote Support. Ti preghiamo di contattare il tuo Amministratore di Sistema / Dipartimento IT se hai bisogno di aiuto per configurare questo nome di dominio. **puoi testare TSplus Remote Support proprio ora utilizzando "localhost" come dominio**.

| 퉳 Setup - TSplus Re                                   | mote Support                                       |                    | _              |        | ×     |
|-------------------------------------------------------|----------------------------------------------------|--------------------|----------------|--------|-------|
| Configuration<br>Please complete the provide your own | hese information so that<br>one.                   | we can generate ye | our certifica  | te, or | R.    |
| What domain na<br>Domain name:                        | me will you use?<br>remotesupport.demo.co          | om                 |                |        |       |
| Automatically<br>Domain adr                           | generate a certificate<br>ministrator email: admin | @mycompany.com     |                |        |       |
| ○ Use my own                                          | certificate                                        |                    |                |        |       |
|                                                       |                                                    | < <u>B</u> ack     | <u>N</u> ext > | С      | ancel |

Per configurare TSplus Remote Support per l'accesso utilizzando un nome di dominio internet, inserisci qui il nome di dominio e scegli quale tipo di Certificato di Sicurezza desideri utilizzare, un certificato gratuito generato all'interno di Remote Support, o un Certificato a pagamento acquistato da un'Autorità di Certificazione.

Puoi anche configurare il tuo dominio dopo l'installazione dalla Console Web di Supporto Remoto.

### Installa con certificato gratuito

Il certificato gratuito è fornito da Let's Encrypt e richiede che la porta 80 sia aperta e disponibile per convalidare la proprietà del tuo dominio.

| 🌄 Setup - TSplus Remote Support                                                                                                    |                                                                      | _                                  |                     | $\times$ |
|----------------------------------------------------------------------------------------------------|----------------------------------------------------------------------|------------------------------------|---------------------|----------|
| Ready to Install<br>Setup is now ready to begin installing TS<br>computer.                                                                                            | plus Remote Supp                                                     | ort on your                        | Į                   |          |
| Click Install to continue with the installation change any settings.                                                                                                  | on, or click Back if                                                 | you want to re                     | view or             |          |
| You chose to configure a domain for this<br>Domain name: remotesupport.demo.com                                                                                       | s TSplus Remote S<br>m                                               | Support Server.                    | ^                   |          |
| You chose to automatically generate a c<br>Domain administrator email: admin@de<br>TSplus Remote Support will listen to por<br>Please make sure to forward port 80 so | ertificate.<br>mo.com.<br>t 80 in order to va<br>that Certificate Au | lidate the dom<br>thority can vali | ain anc<br>idate yı |          |
| TSplus Remote Support Web Portal will<br>Note: the port used as well as the doma                                                                                      | be accessible usin<br>in and certificate (                           | g the port 443.<br>used by the ser | ver cai             |          |
| Please make sure to forward port 443 s                                                                                                    | o that customers o                                                   | an access and                      | conne <sub>v</sub>  |          |
| <                                                                                                    |                                                                      |                                    | >                   |          |
|                                                                                                    | < <u>B</u> ack                                                       | Install                            | Can                 | cel      |

# Pronto per l'installazione

Conferma le tue impostazioni e fai clic su Installa per continuare.

| N 😽 | etup - TSplus Remote Support                                                                                                    |                                                                                            | _                                                      |                                       | $\times$ |
|-----|----------------------------------------------------------------------------------------------------|--------------------------------------------------------------------------------------------|--------------------------------------------------------|---------------------------------------|----------|
| Re  | eady to Install<br>Setup is now ready to begin installing TSp<br>computer.                                                                                                | olus Remote Support                                                                        | on your                                                |                                       | R        |
|     | Click Install to continue with the installatio<br>change any settings.                                                                                                    | n, or click Back if you                                                                    | u want to r                                            | eview or                              |          |
|     | You chose not to configure a domain for<br>TSplus Remote Support Web Portal will I<br>Note: the port used as well as the domai<br>Please make sure to forward port 443 so | this TSplus Remote<br>be accessible using t<br>n and certificate use<br>that customers can | Support Se<br>he port 443<br>d by the se<br>access and | erver.<br>3.<br>erver cai<br>d connei |          |
|     | <                                                                                                    |                                                                                            |                                                        | >                                     | /        |
|     |                                                                                                    | < <u>B</u> ack                                                                             | Install                                                | Ca                                    | ncel     |

### Congratulazioni!

La tua installazione del server TSplus Remote Support è completata.

Clicca su Fine per aprire la Console Web di Supporto Remoto e iniziare a creare account Agente!

La versione di prova gratuita è completamente funzionale per 15 giorni con 5 Agenti.

| Setup - TSplus Remote Support |                                                                                                    | _                                             |      | $\times$             |
|-------------------------------|----------------------------------------------------------------------------------------------------|-----------------------------------------------|------|----------------------|
|                               | Completing the T<br>Support Setup W<br>Setup has finished installing TSple<br>computer. The application may be<br>installed shortcuts.<br>Click Finish to exit Setup.<br>Click Finish to exit Setup. | Splus<br>izard<br>us Remote S<br>e launched b | Remo | ote<br>your<br>g the |
|                               |                                                                                                    | <u>F</u> inish                                | ]    |                      |

### Impostazione dell'account amministratore

Avvia TSplus Remote Support facendo clic sull'icona creata sul tuo desktop.

Il passo successivo è configurare il tuo account di amministratore per il supporto remoto.

Inserisci le informazioni dell'Amministratore e fai clic su 'Registrati'.

| C O | localhost9999/Setup/Finalize                                                  |        | or ☆ | <b>b</b> ; # | • 😐 |
|-----|-------------------------------------------------------------------------------|--------|------|--------------|-----|
|     | ISREMOTESUPPORT                                                               | Log in |      |              |     |
|     | Finalizing installation<br>We need to set up your first administrator account |        |      |              |     |
|     | Please fill in the required information below.                                |        |      |              |     |
|     | Username                                                                      |        |      |              |     |
|     | Rodney                                                                        |        |      |              |     |
|     | First name                                                                    |        |      |              |     |
|     | Rodney                                                                        |        |      |              |     |
|     | Last name                                                                     |        |      |              |     |
|     | МсКау                                                                         |        |      |              |     |
|     | Title                                                                         |        |      |              |     |
|     | Director of IT                                                                |        |      |              |     |
|     | Email                                                                         |        |      |              |     |
|     | rodneymckayIV@gmail.com                                                       |        |      |              |     |
|     | Password                                                                      |        |      |              |     |
|     |                                                                               |        |      |              |     |
|     | Confirm password                                                              |        |      |              |     |
|     | Select Picture                                                                |        |      |              |     |
|     | Choose File No file chosen Register                                           |        |      |              |     |

Ora sei pronto per confermare o modificare la configurazione del tuo server, quindi entra e inizia a impostare gli account degli agenti e a condividere le sessioni di Windows.

# **Disinstallare TSplus Remote Support**

Per disinstallare completamente TSplus Remote Support, vai su "C:\Program Files\RemoteSupport" ed esegui l'applicazione "unins000".

Clicca su sì nella finestra successiva per rimuovere completamente TSplus Remote Support e tutti i suoi componenti.

Il software verrà completamente disinstallato dal tuo computer.

# Requisiti preliminari

### **Requisiti hardware**

TSplus Remote Support Client funziona su entrambe le edizioni a 32 e 64 bit dei computer Windows.

TSplus Remote Support Server può essere installato solo su edizioni a 64 bit di computer Windows.

## Sistema Operativo

TSplus Remote Support è compatibile con i seguenti sistemi operativi:

- Windows 7 Service Pack 1
- Windows 8/8.1
- Windows 10 Pro
- Windows 11 Pro
- Windows Server 2008 SP2/Small Business Server SP2 o 2008 R2 SP1
- Windows Server 2012 o 2012 R2
- Windows Server 2016
- Windows Server 2019
- Windows Server 2022

### Dipendenze

TSplus Remote Support richiede .NET Framework per essere installato sul computer.

La versione minima supportata è .NET Framework 4.5.2.

Se il .NET Framework non è installato sul computer, il programma di installazione di TSplus Remote Support cercherà di scaricarlo e installarlo.

# Panoramica del prodotto

## **TSplus Remote Support in una frase**

TSplus Remote Support consente una facile condivisione della sessione desktop di Windows per gli agenti di supporto, al fine di fornire un supporto rapido ed efficace ai loro utenti finali, indipendentemente da dove si trovino!

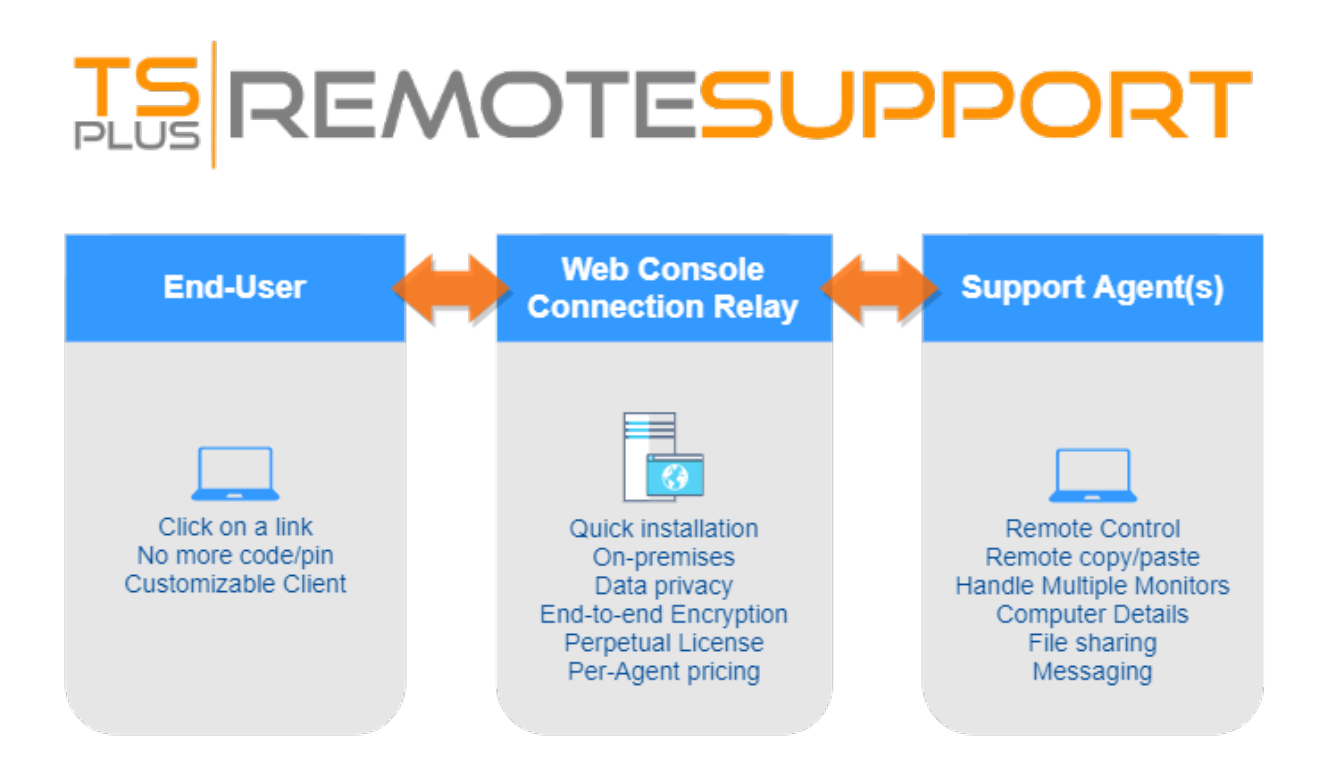

### Terminologia e Architettura

Il **TSplus Remote Support Server** può essere installato su qualsiasi PC o Server Windows moderno.

Il server di supporto remoto TSplus è sia il tuo Console Web e Collegamento Relay .

Crea desktop Windows basato sul web **Condivisione della sessione** connessioni, con entrambi **Agenti di supporto** e **Utenti finali** partecipando tramite il loro browser web

preferito, utilizzando senza soluzione di continuità il Client di Supporto Remoto .

# Rete

Il server di supporto remoto è solitamente installato vicino al router del tuo ISP.

Una regola NAT (Network Address Translation) reindirizza le porte HTTPS (il valore predefinito è la porta 443) dall'IP esterno all'IP LAN del tuo Server di Supporto Remoto.

In questa configurazione, il tuo Server di Supporto Remoto è l'unico sistema esposto a Internet.

Il supporto remoto supporta anche DNS pubblici (servizi di nomi di dominio) e certificati SSL/TLS CA o autofirmati.

# Inizia con TSplus Remote Support

###Passo 1: Installare TSplus Remote Support sul tuo computer

L'installazione è semplice.

Esegui semplicemente <u>Setup-TSplus-RemoteSupport.exe</u> sulla macchina Windows che hai scelto di utilizzare come Server di Supporto Remoto.

I file vengono decompressi e copiati nella cartella: "C:\Program Files\RemoteSupport".

La prova di Remote Support è una versione completa limitata a 15 giorni con 5 Agenti.

Dopo l'installazione, ci sarà una nuova icona sul tuo Desktop:

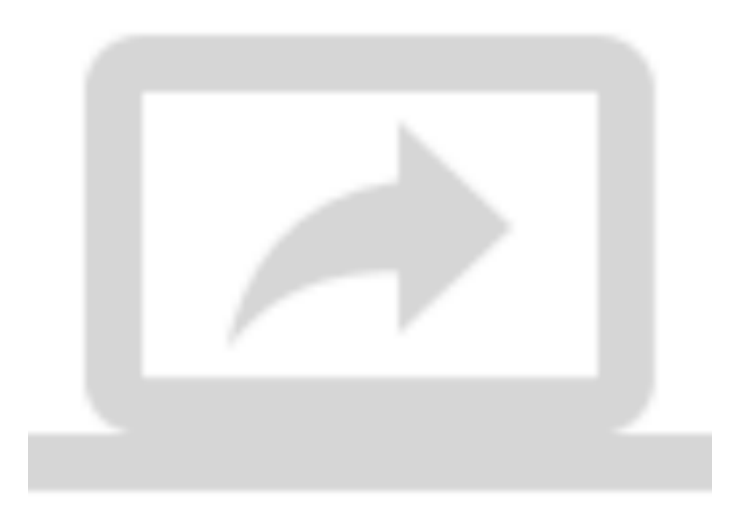

###Passo 2: Utilizzando TSplus Remote Support

Il <u>interfaccia di TSplus Remote Support</u> è ora pronto per essere lanciato e configurato.

• Inizia configurando la password dell'Amministratore.

- Poi, crea ulteriori account Agent su the <u>Console Web</u>.
- Potresti voler <u>personalizza il prodotto</u> per adattarsi al tuo marchio aziendale.

Non dimenticare di <u>attiva la tua licenza</u> e a <u>aggiornare all'ultima versione</u> TSplus fornisce aggiornamenti regolari e aggiunte di funzionalità per tutti i loro prodotti.

# Impostazioni dell'amministratore - Avanzate

### Panoramica

Una volta effettuato l'accesso, l'Amministratore viene accolto da un semplice insieme di menu che gli consente di avere il pieno controllo sull'ambiente di supporto.

| Home Page - TSplus Remote S | • × +                         |                       |                        |                  |                 | 0  | - | σ   | × |
|-----------------------------|-------------------------------|-----------------------|------------------------|------------------|-----------------|----|---|-----|---|
| ← → C © localhost5          | 999                           |                       |                        |                  |                 | 아☆ | • | * 😁 | : |
|                             | IS REMOTESUPPORT              | Admin Settings        | Agent Accounts         | Remote Computers | Hello Rodney! 💌 |    |   |     |   |
|                             | Welcome to TS                 | plus R                | emote                  | Suppor           | t               |    |   |     |   |
|                             | You can create accounts for S | Support Agents using  | the 'Agent Accounts' b | utton.           |                 |    |   |     |   |
|                             | To begin a Remote Support     | session, click on the | Remote Computers' bu   | itton.           |                 |    |   |     |   |
|                             |                               |                       |                        |                  |                 |    |   |     |   |
|                             |                               |                       |                        |                  |                 |    |   |     |   |
|                             |                               |                       |                        |                  |                 |    |   |     |   |
|                             |                               |                       |                        |                  |                 |    |   |     |   |
|                             |                               |                       |                        |                  |                 |    |   |     |   |
|                             |                               |                       |                        |                  |                 |    |   |     |   |
|                             |                               |                       |                        |                  |                 |    |   |     |   |
|                             | 1                             | Splus Remote Suppo    | rt                     |                  |                 |    |   |     |   |

Il primo elemento del menu è Impostazioni Admin. Qui, gli Amministratori troveranno 4 sezioni - <u>Email</u>, <u>Server</u>, <u>Personalizzazione</u> e <u>Avanzato</u>.

## Avanzato

La sezione Avanzata fornisce un modello personalizzabile per TSplus Remote Support per raccogliere dati critici su Hardware, OS e Software dal Computer Remoto.

Solo per utenti esperti. Se non sei sicuro di come personalizzare il modello, ti preghiamo di utilizzare il modello predefinito completo fornito.

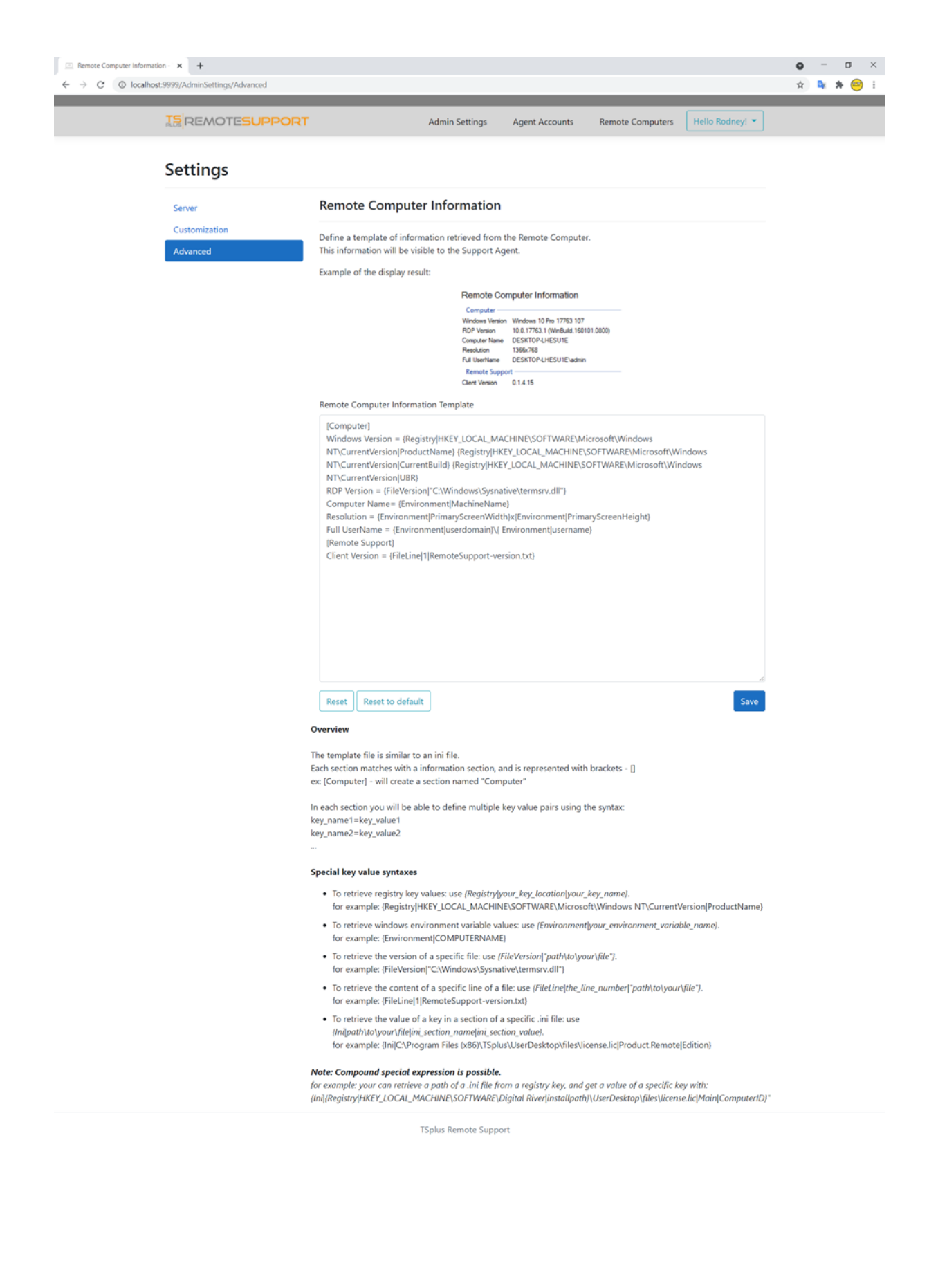

# Impostazioni dell'amministratore -Personalizzazione

### Panoramica

Una volta effettuato l'accesso, l'Amministratore viene accolto da un semplice insieme di menu che gli consente di avere il pieno controllo sull'ambiente di supporto.

| Home Page - TSplus Remote Su | × +                     |                            |                        |                  |                 | •   | - | σ   | × |
|------------------------------|-------------------------|----------------------------|------------------------|------------------|-----------------|-----|---|-----|---|
| ← → C © localhost9           | 99                      |                            |                        |                  |                 | 아 ☆ | • | * 😁 | : |
|                              | REMOTESUPPORT           | Admin Settings             | Agent Accounts         | Remote Computers | Hello Rodney! 🔻 |     |   |     |   |
|                              | Welcome to T            | Splus R                    | emote                  | Suppor           | t               |     |   |     |   |
|                              | You can create accounts | for Support Agents using   | the "Agent Accounts" I | button.          |                 |     |   |     |   |
|                              | To begin a Remote Supj  | port session, click on the | 'Remote Computers' b   | utton.           |                 |     |   |     |   |
|                              |                         |                            |                        |                  |                 |     |   |     |   |
|                              |                         |                            |                        |                  |                 |     |   |     |   |
|                              |                         |                            |                        |                  |                 |     |   |     |   |
|                              |                         |                            |                        |                  |                 |     |   |     |   |
|                              |                         | TSplus Remote Suppo        | vrt                    |                  |                 |     |   |     |   |

Il primo elemento del menu è Impostazioni Admin. Qui, gli Amministratori troveranno 4 sezioni - <u>Email</u>, <u>Server</u>, <u>Personalizzazione</u> e <u>Avanzato</u>.

## Personalizzazione

| Customize End-User Banner - | -T5; <b>x</b> +                   |                                                                                                    | • | -        | 0 | × |
|-----------------------------|-----------------------------------|----------------------------------------------------------------------------------------------------|---|----------|---|---|
| ← → C ① localhost:          | :9999/AdminSettings/Customization |                                                                                                    | ☆ | <b>.</b> | * | 2 |
|                             |                                   | Admin Settings Agent Accounts Remote Computers Hello Rodney1 -                                                                                                    |   |          |   |   |
|                             | Settings                          |                                                                                                    |   |          |   |   |
|                             | Server                            | Customize End-User Banner                                                                                                    |   |          |   |   |
|                             | Customization<br>Advanced         | Change Image (jpg only) Chaose File No file chosen Save Current End-User Banner: Current End-User Banner: Current End-Use |   |          |   |   |
|                             |                                   | TSplus Remote Support                                                                                                    |   |          |   |   |
|                             |                                   |                                                                                                    |   |          |   |   |

Personalizza il logo o il banner visualizzato all'utente finale durante le sessioni di supporto.

# Impostazioni dell'amministratore - Email

### Panoramica

Una volta effettuato l'accesso, l'Amministratore viene accolto da un semplice insieme di menu che gli consente di avere il pieno controllo sull'ambiente di supporto.

| Home Page - TSplus Remote S | • × +                         |                       |                        |                  |                 | 0  | - | σ   | × |
|-----------------------------|-------------------------------|-----------------------|------------------------|------------------|-----------------|----|---|-----|---|
| ← → C © localhost5          | 999                           |                       |                        |                  |                 | 아☆ | • | * 😁 | : |
|                             | IS REMOTESUPPORT              | Admin Settings        | Agent Accounts         | Remote Computers | Hello Rodney! 💌 |    |   |     |   |
|                             | Welcome to TS                 | plus R                | emote                  | Suppor           | t               |    |   |     |   |
|                             | You can create accounts for S | Support Agents using  | the 'Agent Accounts' b | utton.           |                 |    |   |     |   |
|                             | To begin a Remote Support     | session, click on the | Remote Computers' bu   | itton.           |                 |    |   |     |   |
|                             |                               |                       |                        |                  |                 |    |   |     |   |
|                             |                               |                       |                        |                  |                 |    |   |     |   |
|                             |                               |                       |                        |                  |                 |    |   |     |   |
|                             |                               |                       |                        |                  |                 |    |   |     |   |
|                             |                               |                       |                        |                  |                 |    |   |     |   |
|                             |                               |                       |                        |                  |                 |    |   |     |   |
|                             |                               |                       |                        |                  |                 |    |   |     |   |
|                             | 1                             | Splus Remote Suppo    | rt                     |                  |                 |    |   |     |   |

Il primo elemento del menu è Impostazioni Admin. Qui, gli Amministratori troveranno 4 sezioni - <u>Email</u>, <u>Server</u>, <u>Personalizzazione</u> e <u>Avanzato</u>.

## Email

Configura il client SMTP e personalizza il contenuto dell'email inviato all'utente finale.

#### Settings

| Email         | Email Settings         |
|---------------|------------------------|
| Server        | SMTD Configuration     |
| Customization | SWIP Configuration     |
| Advanced      | Hostname               |
|               |                        |
|               | Port                   |
|               | 25                     |
|               |                        |
|               | Use SSL                |
|               | Require authentication |
|               | Username               |
|               |                        |
|               |                        |
|               | Password               |
|               |                        |
|               | Send Email From        |
|               |                        |
|               |                        |
|               | Validate SMTP settings |
|               |                        |

#### Email with URL template

These templates will be used to generate email sent to the customer when you click on 'Send via email', to send them the URL to share their session/computer.

These can be customized using special strings listed below, to retrieve specific values.

- To retrieve the URL sent: use %URL%
- To retrieve the current agent first name: use %AGENTFIRSTNAME%
  To retrieve the current agent last name: use %AGENTLASTNAME%
- To retrieve the current agent title: use %AGENTTITLE% • To retrieve the product name: use %PRODUCT%
- To retrieve the customer name (available only in the share session mail customization): use %CUSTOMERNAME%
- To retrieve the ticket number (available only in the share session mail customization): use %TICKETNUMBER%

#### Share your session using this URL email

Email title

[%PRODUCT%] - Share your session with the support

Email content template

| Hi %CUSTOMERNAME%,                                                                                       |   |  |
|----------------------------------------------------------------------------------------------------|---|--|
|                                                                                                    |   |  |
| This is %AGENTERSTNAME% %AGENTLASTNAME% from %PRODUCT%                                                   |   |  |
|                                                                                                    |   |  |
| In order to troubleshoot your current issue regarding ticket #%TICKETNUMBER%, we will need to connect to |   |  |
| your computer.                                                                                           |   |  |
| To do so, please click on link below and start sharing your screen.                                      |   |  |
| 96118196                                                                                                 |   |  |
| Jones                                                                                                    |   |  |
|                                                                                                    |   |  |
| Best regards,                                                                                            |   |  |
| %AGENTEIRSTNAME% %AGENTLASTNAME%                                                                         | - |  |
| MAGENTING TRAINER MAGENTEADTRAINER                                                                       | 1 |  |

Reset Reset to default

#### Allow unattended access to your computer using this URL email

Email title

[%PRODUCT%] - Share your computer with the suppo

#### Email content template

Hello,

This is %AGENTFIRSTNAME% %AGENTLASTNAME% from %PRODUCT%. In order to troubleshoot your current issue, we will need to connect to your computer. To do so, please click on link below and allow unattended access to your computer for our support team. %URL%

Language:

Best regards, %AGENTFIRSTNAME% %AGENTLASTNAME% %AGENTTITLE% - %PRODUCT%

Reset Reset to default

# Impostazioni dell'amministratore - Server

### Panoramica

Una volta effettuato l'accesso, l'Amministratore viene accolto da un semplice insieme di menu che gli consente di avere il pieno controllo sull'ambiente di supporto.

| 📃 🕮 Home Page - TSplus Remote Su | + +                         |                         |                        |                  |                 | 0    | -            | σ   | × |
|----------------------------------|-----------------------------|-------------------------|------------------------|------------------|-----------------|------|--------------|-----|---|
| ← → C © localhost9               | 99                          |                         |                        |                  |                 | o• ☆ | ) <b>b</b> i | * 😑 | : |
|                                  |                             | Admin Settings          | Agent Accounts         | Remote Computers | Hello Rodney! 💌 |      |              |     |   |
|                                  | Welcome to TS               | Splus R                 | emote                  | Suppor           | rt              |      |              |     |   |
|                                  | You can create accounts for | Support Agents using    | the 'Agent Accounts' b | outton.          |                 |      |              |     |   |
|                                  | To begin a Remote Suppor    | t session, click on the | Remote Computers' bu   | utton.           |                 |      |              |     |   |
|                                  |                             |                         |                        |                  |                 |      |              |     |   |
|                                  |                             |                         |                        |                  |                 |      |              |     |   |
|                                  |                             |                         |                        |                  |                 |      |              |     |   |
|                                  |                             |                         |                        |                  |                 |      |              |     |   |
|                                  |                             | TSplus Remote Suppo     | rt                     |                  |                 |      |              |     |   |

Il primo elemento del menu è Impostazioni Admin. Qui, gli Amministratori troveranno 4 sezioni - <u>Email</u>, <u>Server</u>, <u>Personalizzazione</u> e <u>Avanzato</u>.

### Server

| ← → C © localhost | ote : × +<br>19999/AdminSettings/Server |                                                                       |                |                |                  |                 | •<br>• | <br>De | ⊐<br>* ⊖ | × |
|-------------------|-----------------------------------------|-----------------------------------------------------------------------|----------------|----------------|------------------|-----------------|--------|--------|----------|---|
|                   |                                         | Admir                                                                 | n Settings 🛛 A | igent Accounts | Remote Computers | Hello Rodney! 💌 |        |        |          |   |
|                   | Settings                                |                                                                       |                |                |                  |                 |        |        |          |   |
|                   | Server<br>Customization<br>Advanced     | Server settings                                                       |                |                |                  |                 |        |        |          |   |
|                   |                                         | Port 443                                                              |                |                |                  |                 |        |        |          |   |
|                   |                                         | Certificate Choose File No file chosen Auto generate SSL/TLS certifie | cate           |                |                  |                 |        |        |          |   |
|                   |                                         | Save                                                                  |                |                |                  |                 |        |        |          |   |
|                   |                                         |                                                                       |                |                |                  |                 |        |        |          |   |
|                   |                                         | TSplus R                                                              | Remote Support |                |                  |                 |        |        |          |   |

Se non hai configurato un Dominio durante l'installazione di Remote Support, puoi farlo ora, utilizzando un Certificato SSL/TLS da un'Autorità di Certificazione, o utilizzando il Generatore SSL di TSplus.

## Generazione del certificato

Questa funzione utilizza <u>Let's Encrypt</u> per fornire un certificato SSL gratuito e sicuro per le tue connessioni HTTPS.

Si prega di assicurarsi che i seguenti requisiti siano soddisfatti:

•

Il nome di dominio del tuo server deve essere accessibile da Internet pubblico.

•

La porta HTTP (80) del tuo server deve essere aperta e disponibile per il Remote Support.

# **Aggiornamento TSplus Remote Support**

Aggiornare TSplus Remote Support è facile e può essere fatto cliccando sulla relativa piastrella nel Dashboard principale del programma di licenza:

| Remote Support Administration |                                                                              | - 🗆 | × |
|-------------------------------|------------------------------------------------------------------------------|-----|---|
|                               | Remote Support Administration                                                |     |   |
| П НОМЕ                        |                                                                              |     |   |
| CT LICENSE                    |                                                                              |     |   |
|                               | Open Remote Support Web Console                                              |     |   |
|                               |                                                                              |     |   |
|                               |                                                                              |     |   |
|                               | Version 1.10.4.30 - New version available, click here to upgrade to 1.10.5.7 |     | ] |
|                               | Valid Permanent License (10 Users)                                           |     |   |
|                               | Support and Updates Services end date: 2024-05-07                            |     |   |
|                               | English                                                                      |     |   |

TSplus Remote Support scarica e applica automaticamente il suo programma di aggiornamento quando richiesto.

Il programma di aggiornamento è progettato per migliorare continuamente tutte le funzionalità di TSplus Remote Support e mantenere al sicuro le impostazioni attuali di TSplus Remote Support.

# Console di amministrazione web

### Panoramica

Una volta effettuato l'accesso, l'Amministratore viene accolto da un semplice insieme di menu che gli consente di avere il pieno controllo sull'ambiente di supporto.

| Home Page - TSplus Remote Si     ← → C     O localhost.9 | • <b>x</b> +               |                           |                        |                  |                 | • • | - (<br>* * | y ×<br>⊖ : |
|----------------------------------------------------------|----------------------------|---------------------------|------------------------|------------------|-----------------|-----|------------|------------|
|                                                          |                            | Admin Settings            | Agent Accounts         | Remote Computers | Hello Rodney! * |     |            |            |
|                                                          | Welcome to T               | Splus R                   | emote                  | Suppor           | rt              |     |            |            |
|                                                          | You can create accounts fo | or Support Agents using   | g the 'Agent Accounts' | button.          |                 |     |            |            |
|                                                          | To begin a Remote Supp     | ort session, click on the | 'Remote Computers' b   | utton.           |                 |     |            |            |
|                                                          |                            |                           |                        |                  |                 |     |            |            |
|                                                          |                            |                           |                        |                  |                 |     |            |            |
|                                                          |                            |                           |                        |                  |                 |     |            |            |
|                                                          |                            |                           |                        |                  |                 |     |            |            |
|                                                          |                            | TSplus Remote Supp        | ort                    |                  |                 |     |            |            |

## Impostazioni dell'amministratore

Il primo elemento del menu è Impostazioni Admin, queste impostazioni sono dettagliate nel \_ Impostazioni > Impostazioni Amministratore\_ capitoli di questa documentazione.

## **Account Agente**

Il secondo elemento del menu è Account Agente.

Da questo schermo, l'amministratore può aggiungere, eliminare o modificare gli account degli

#### agenti.

| Manage Your Agents - TSplus F | * * +             |                                 |                        |             |              |            |             |            |          |       |    | 0 | -                | σ   | × |
|-------------------------------|-------------------|---------------------------------|------------------------|-------------|--------------|------------|-------------|------------|----------|-------|----|---|------------------|-----|---|
| ← → C O localhost9            | 1999/Agents       |                                 |                        |             |              |            |             |            |          |       | 04 | ¢ | B <sub>K</sub> : | * 😑 | 1 |
|                               | REMOT             | ESUPPORT                        | ,                      | Admin Setti | ngs Agent Ac | counts Rem | ote Compute | ers Hel    | lo Rodne | ny! • |    |   |                  |     |   |
|                               | Manage You        | ur Agents                       |                        |             |              |            |             |            |          |       |    |   |                  |     |   |
|                               | Add New Agent     | Delete Selected A               | gent                   |             |              |            |             |            |          |       |    |   |                  |     |   |
|                               | Double-click on a | cell to <b>edit</b> its content |                        |             |              |            |             |            |          |       |    |   |                  |     |   |
|                               | Show 10 v ent     | ries                            |                        |             |              |            | Search:     |            |          |       |    |   |                  |     |   |
|                               | Picture           | Username 0                      | Email                  | 0           | First name   | Last name  | 0           | Title      | 50       | ug 👌  |    |   |                  |     |   |
|                               | 0                 | Rodney                          | rodneymckayIV@gmail.co | om          | Rodney       | McKay      | Dire        | ctor of IT | rod      | ney   |    |   |                  |     |   |
|                               | Showing 1 to 1 of | 1 entries                       |                        |             |              |            |             | Previous   | 1        | Next  |    |   |                  |     |   |
|                               |                   |                                 |                        |             |              |            |             |            |          |       |    |   |                  |     |   |
|                               |                   |                                 |                        |             |              |            |             |            |          |       |    |   |                  |     |   |
|                               |                   |                                 |                        |             |              |            |             |            |          |       |    |   |                  |     |   |
|                               |                   |                                 |                        |             |              |            |             |            |          |       |    |   |                  |     |   |

TSplus Remote Support

Clicchiamo su Aggiungi Nuovo Agente per configurare il primo.

| 🖾 Manage Your Agents - TSplus Re 🗙 🕂                                  |                                            |                                    | o - o ×      |
|-----------------------------------------------------------------------|--------------------------------------------|------------------------------------|--------------|
| ← → C () localhost.9999/Agents                                        |                                            |                                    | er @ 🖈 💺 🔗 🗄 |
|                                                                       | Add a new agent                            | × Remote Computers Hello Rodney! - |              |
| Manage Your Agents                                                    | Username:<br>David                         |                                    |              |
| Add New Agent Delete Selected                                         | Ager First name:<br>David                  |                                    |              |
| Double-click on a cell to <b>edit</b> its conter<br>Show 10 - entries | t<br>Last name:<br>Telford                 | Search                             |              |
| Picture Username    Rodney                                            | Title:<br>Support Engineer                 | me                                 |              |
| Showing 1 to 1 of 1 entries                                           | Email:<br>davidttelford@gmail.com          | Previous 1 Next                    |              |
|                                                                       | Password:                                  |                                    |              |
|                                                                       | Confirm password:                          |                                    |              |
|                                                                       | Select picture: Choose File No file chosen |                                    |              |
|                                                                       | Close                                      |                                    |              |

Basta compilare le informazioni dell'agente e fare clic su 'Aggiungi'.

| Manage Your Agents - TSplus Ro X | +                                                                                                    |                                 |             |                  |              |                 |           | <b>6</b> 1 | 0   | -    | 0 | × |
|----------------------------------|----------------------------------------------------------------------------------------------------|---------------------------------|-------------|------------------|--------------|-----------------|-----------|------------|-----|------|---|---|
| e C C Manassissi                 |                                                                                                    | ESUPPORT                        | Admin Set   | tings Agent Acco | ounts Remote | Computers Hello | Rodney! • |            | ч н |      |   |   |
|                                  | Manage Yo                                                                                                    | ur Agents                       |             |                  |              |                 |           |            |     |      |   |   |
|                                  | Add New Agent                                                                                                    | Delete Selected A               | gent        |                  |              |                 |           |            |     |      |   |   |
|                                  | Double-click on a                                                                                                    | cell to <b>edit</b> its content |             |                  |              | Caurda          |           |            |     |      |   |   |
|                                  | Image Concernment       Admin Setting       Rende Computer       Hello Rodney       Image Computer       Hello Rodney       Image Computer       Image Computer       Image C |                                 | Slug 0      |                  |              |                 |           |            |     |      |   |   |
|                                  | Image Courses       Add Neew Agent       Delete Selected Agent         Add Neew Agent       Delete Selected Agent         Store       10 entries         Store       10 entries         Store       1 entries         Store       1 entries                                                                                                    |                                 |             |                  |              |                 |           |            |     |      |   |   |
|                                  | Add New Agen       Delete Selected Agent         David       first name       0       first name       0       first       first name       0       first       first       firs                                                                                                    |                                 |             |                  |              |                 |           |            |     |      |   |   |
|                                  |                                                                                                    |                                 |             |                  |              |                 |           |            |     |      |   |   |
|                                  |                                                                                                    |                                 |             |                  |              |                 |           |            |     |      |   |   |
|                                  |                                                                                                    |                                 |             |                  |              |                 |           |            |     |      |   |   |
|                                  |                                                                                                    |                                 |             |                  |              |                 |           |            |     |      |   |   |
|                                  |                                                                                                    |                                 | TSplus Remo | te Support       |              |                 |           |            |     | <br> |   |   |

Il tuo nuovo agente è ora pronto per partire.

## **Computer remoti**

Il terzo elemento del menu è Computer remoti.

Questa pagina è disponibile anche per gli Agenti di Supporto ed è dettagliata nel <u>Interfaccia</u> <u>Agente</u> capitolo di questa documentazione.

# **Console Web dell'Agente**

# Panoramica

Una volta effettuato l'accesso, gli Agenti vengono accolti da un elenco di Sessioni Remote disponibili con gli Utenti Finali, oltre a un modo semplice per creare un link personalizzato e invitare gli Utenti Finali a condividere il loro Computer Remoto.

| Share Sessions with your End-Users refresh   itow all sessions   No session currently available.   Available Remote Support sessions will be displayed after session sharing is started by the end-user.   Create your Remote Support session sharing intervention of the intervention of the intervention of |                                                                                                    |                                                                                                    | 2                                                                                | Session Logs                           | Remote Sessions                                        | Remote Computers                         | Hello Rodney!       |
|----------------------------------------------------------------------------------------------------|----------------------------------------------------------------------------------------------------|----------------------------------------------------------------------------------------------------|----------------------------------------------------------------------------------|----------------------------------------|--------------------------------------------------------|------------------------------------------|---------------------|
| ihow all sessions     No session currently available.   Available Remote Support sessions will be displayed after session sharing is started by the end-user.     Create your Remote Support session sharing link     Share a connection     http://172.29.80.19999/share/with/rodney   Send this link to your End-User. Once they click on it, a new Remote Support Session will be available. Please use a unique link for each end-user so they do not share the same session. Customize your link    Name: John Doe   Ticket: 12345     Shorten                                                                                                    |                                                                                                    | Share S                                                                                                    | Sessions wi                                                                      | th your                                | End-Use                                                | rs Refresh                               |                     |
| No session currently available.   Available Remote Support sessions will be displayed after session sharing is started by the end-user.     Create your Remote Support session sharing ink     Share a connection     http://172.29.80.1:9999/share/with/rodney   Send via enail   Customize your link     Name:   John Doe   Ticke:   12345     Copy                                                                                                    | how all sessions                                                                                               | ]                                                                                                    |                                                                                  |                                        |                                                        |                                          |                     |
| Create your Remote Support session sharing Ink       Share a connection         http://172.29.80.1:9999/share/with/rodney       Marce a connection         Send this link to your End-User. Once they click on it, a new Remote Support Session will be available.       Please use a unique link for each end-user so they do not share the same session.         Customize your link       Share your link to your End-User         Name:       John Doe         Ticket:       12345         Shorten                                                                                                    |                                                                                                    | Available Remote                                                                                                    | No sessi<br>Support sessions will be o                                           | ion currently ava<br>displayed after s | ilable.<br>ession sharing is starte                    | d by the end-user.                       |                     |
| http://172.29.80.1:9999/share/with/rodney         Send this link to your End-User. Once they click on it, a new Remote Support Session will be available.         Please use a unique link for each end-user so they do not share the same session.         Customize your link       Share your link to your End-User         Name:       John Doe         Ticket:       12345         X Shorten                                                                                                    |                                                                                                    |                                                                                                    |                                                                                  |                                        |                                                        |                                          |                     |
| Send this link to your End-User. Once they click on it, a new Remote Support Session will be available.   Please use a unique link for each end-user so they do not share the same session.   Customize your link   Name:   John Doe   Ticket:   12345     Shorten                                                                                                    | Create you<br>link                                                                                             | Ir Remote Support                                                                                                    | t session sharing                                                                | I                                      |                                                        | Sha                                      | are a connection ID |
| Customize your link     Share your link to your End-User       Name:     John Doe       Ticket:     12345       X Shorten                                                                                                    | Create you<br>link<br>http://172.29.8                                                                          | Ir Remote Support                                                                                                    | t session sharing                                                                | I                                      |                                                        | Sha                                      | are a connection ID |
| Customize your link     Share your link to your End-User       Name:     John Doe       Ticket:     12345       X Shorten                                                                                                    | Create you<br>link<br>http://172.29.8<br>Send this link to<br>Please use a un                                  | Ir Remote Support                                                                                                    | t session sharing                                                                | Support Session                        | will be available.                                     | Sha                                      | are a connection ID |
| Name:     John Doe       Ticket:     12345       X Shorten                                                                                                    | Create you<br>link<br>http://172.29.8<br>Send this link to<br>Please use a un                                  | Ir Remote Support<br>30.1:9999/share/with/rodney<br>your End-User. Once they o<br>ique link for each end-use                                    | t session sharing<br>/<br>click on it, a new Remote<br>er so they do not share t | Support Session                        | will be available.<br><b>n.</b>                        | Sha                                      | are a connection ID |
| Ticket:     12345       & Shorten                                                                                                    | Create you<br>link<br>http://172.29.6<br>Send this link to<br>Please use a un<br>Customize                     | Ir Remote Support<br>30.1:9999/share/with/rodney<br>your End-User. Once they of<br>ique link for each end-use<br>your link                      | t session sharing<br>/<br>click on it, a new Remote<br>er so they do not share t | Support Session                        | will be available.<br>n.<br>Share your                 | Sha                                      | d-User              |
| 🗶 Shorten                                                                                                    | Create you<br>link<br>http://172.29.8<br>Send this link to<br>Please use a un<br>Customize<br>Name:            | Ir Remote Support<br>30.1:9999/share/with/rodney<br>your End-User. Once they of<br>ique link for each end-use<br>your link                      | t session sharing                                                                | Support Session<br>the same sessio     | will be available.<br>n.<br>Share your                 | Sha<br>link to your En                   | are a connection ID |
| & Shorten                                                                                                    | Create you<br>link<br>http://172.29.8<br>Send this link to<br>Please use a un<br>Customize<br>Name:<br>Ticket: | Ir Remote Support<br>30.1:9999/share/with/rodney<br>your End-User. Once they o<br>ique link for each end-use<br>your link<br>John Doe<br>12345  | t session sharing                                                                | Support Session<br>the same sessio     | will be available.<br>n.<br>Share your<br>Send v       | Sha<br>link to your En<br>ia email<br>py | d-User              |
|                                                                                                    | Create you<br>link<br>http://172.29.8<br>Send this link to<br>Please use a un<br>Customize<br>Name:<br>Ticket: | Ir Remote Support<br>80.1:9999/share/with/rodney<br>your End-User. Once they of<br>ique link for each end-use<br>your link<br>John Doe<br>12345 | t session sharing                                                                | Support Session<br>the same sessio     | will be available.<br>n.<br>Share your<br>Send v<br>Co | Sha<br>link to your En<br>ia email<br>py | d-User              |

Gli agenti possono anche personalizzare le proprie impostazioni dell'account dal pulsante 'Ciao, Nome Agente' e poi dall'elemento di menu 'Impostazioni' nell'angolo in alto a destra della pagina.

# Sessioni remote

# Invia un link

Ogni agente di supporto ha un link personalizzato che viene inviato all'utente finale.

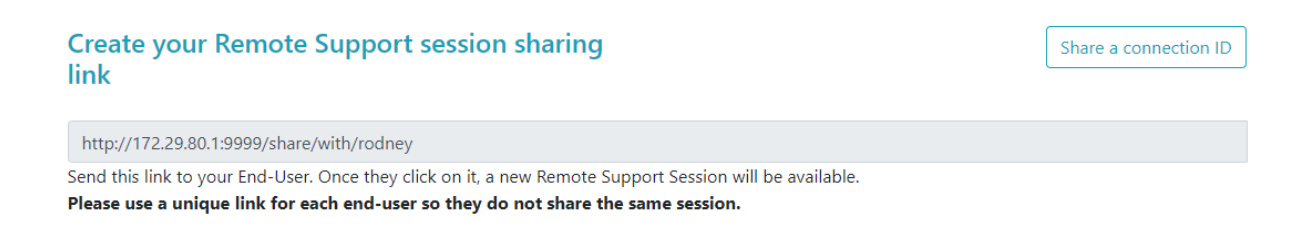

### Personalizza il link

Le informazioni come il numero del ticket di supporto e il nome dell'utente finale possono essere rapidamente incorporate nel link.

L'agente può anche accorciare l'URL se necessario utilizzando il pulsante 'Accorcia'.

# **Customize your link**

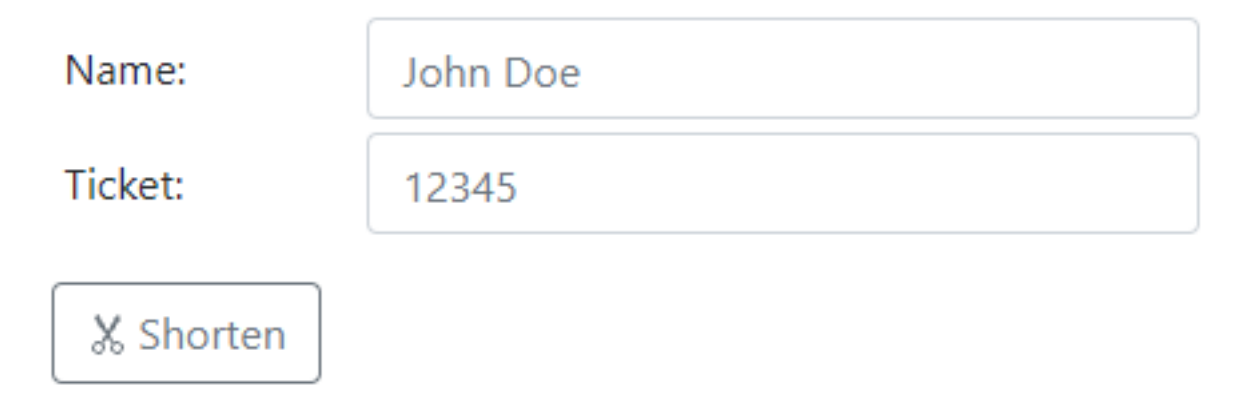

### Opzioni di invio

L'agente può inviare il link via email o semplicemente copiarlo utilizzando i pulsanti della sezione sottostante.

# Share your link to your End-User

| Send via email |
|----------------|
| ů <b>Сору</b>  |

### Il sistema di collegamento

Ogni link corrisponde a una sessione specifica.

Questo significa che ogni agente dovrà personalizzare il proprio link agente per generare una nuova sessione non appena l'utente finale condivide la propria sessione.

Se un agente condivide lo stesso link esatto con più utenti finali, tutti termineranno nella stessa sessione e non potranno condividere il proprio schermo contemporaneamente.

### Invia un ID di connessione

L'agente può anche inviare un ID di connessione invece all'utente finale.

L'ID di connessione è un codice di 6 cifre da inserire da parte dell'utente finale dopo aver avviato manualmente il client di Supporto Remoto.

| 378801 Ö Refresh                                                                                                    |
|----------------------------------------------------------------------------------------------------|
| Send this connection ID to your End-User. Once entered in the Remote Support Client<br>on their side, a new Remote Support Session will be available. |

Per generare un ID di connessione, l'agente dovrà andare alla sezione 'Condividi un ID di connessione' facendo clic sul pulsante con lo stesso nome.

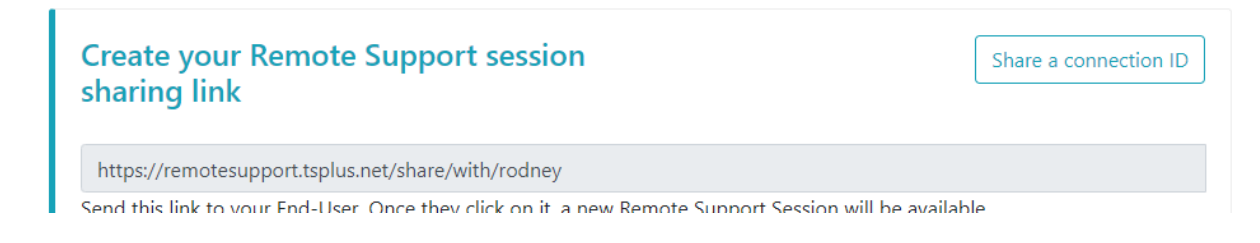

# Connessioni disponibili

Quando l'utente finale ha cliccato sul link ed è pronto per la connessione, le sue informazioni appariranno nell'interfaccia dell'agente di supporto.

Basta fare clic su 'Connetti' per iniziare la sessione di Supporto Remoto.

| Share Sessions with your End-Users Refresh |      |        |         |  |  |
|--------------------------------------------|------|--------|---------|--|--|
| Show all sessions                          |      |        |         |  |  |
| Date                                       | Name | Ticket | Action  |  |  |
| 2021/10/12 15:17                           | John | 4562 🗹 | Connect |  |  |

## Unisciti a una sessione di un altro agente di supporto

Per impostazione predefinita, l'agente vede solo le sessioni attualmente condivise, che sono state create utilizzando il suo URL agente.

Di conseguenza, per vedere e unirsi ad altre sessioni, l'agente dovrà fare clic sul pulsante 'Mostra tutte le sessioni'.

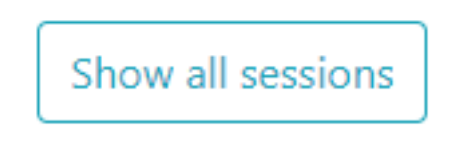

# **Computer remoti**

Ogni agente ha accesso all'elenco dei computer non presidiati disponibili.

Sono disponibili tre azioni sui computer: connettersi, aprire un prompt dei comandi e rimuovere.

I computer non presidiati possono essere organizzati utilizzando gruppi e trovati rapidamente utilizzando la barra di ricerca.

| Connect Open Command Prompt                                                                                                    | Search:                                                                                                    | Add new group Rename Remove                                                        |
|----------------------------------------------------------------------------------------------------|----------------------------------------------------------------------------------------------------|------------------------------------------------------------------------------------|
| ) <b>(1</b> )                                                                                                    |                                                                                                    |                                                                                    |
| 🗅 Marketing                                                                                                    |                                                                                                    |                                                                                    |
| ⊠ Office_1                                                                                                    |                                                                                                    |                                                                                    |
| ☑ Office_2                                                                                                    |                                                                                                    |                                                                                    |
| ☑ Office_3                                                                                                    |                                                                                                    |                                                                                    |
| ĭ Office_4                                                                                                    |                                                                                                    |                                                                                    |
| ☑ Office_5                                                                                                    |                                                                                                    |                                                                                    |
| Add this computer to the Unatte                                                                                                    | nded Access list                                                                                                    |                                                                                    |
| Add this computer to the Unatter<br>This computer needs to be accessible anytime once<br>f it is not already registered in the list, click on this<br>Add this computer<br>Note: you are currently navigating on the web porter<br>As a result the relay server private IP will be used to                                                                                                    | ended Access list<br>e started?<br>s button to add your computer to Unattended<br>al using your localhost address and no domain i<br>o configure this machine unattended settings.                                                                                 | Access.<br>s currently set.                                                        |
| Add this computer to the Unatter<br>This computer needs to be accessible anytime once<br>f it is not already registered in the list, click on this<br>Add this computer<br>Note: you are currently navigating on the web ports<br>As a result the relay server private IP will be used to<br>Add an End-user computer to th                                                                                                 | ended Access list<br>te started?<br>s button to add your computer to Unattended<br>al using your localhost address and no domain i<br>o configure this machine unattended settings.<br>e Unattended Access list                                                    | Access.<br>s currently set.                                                        |
| Add this computer to the Unatter<br>This computer needs to be accessible anytime one<br>f it is not already registered in the list, click on this<br>Add this computer<br>Vote: you are currently navigating on the web porter<br>As a result the relay server private IP will be used to<br>Add an End-user computer to the<br>send the following URL to the End-user. Once they<br>vote: The link expires after 48 hours. | ended Access list<br>estarted?<br>s button to add your computer to Unattended<br>al using your localhost address and no domain i<br>o configure this machine unattended settings.<br>e Unattended Access list<br>y click on it and agree to the changes, their cor | Access.<br>s currently set.<br>nputer will be added to the Unattended access list. |

### Accedi alla macchina non presidiata

Quando una macchina è disponibile, questa icona verrà utilizzata.

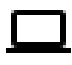

×

Quando una macchina non è disponibile, verrà utilizzata questa icona.

### Invia riga di comando

L'agente sarà anche in grado di inviare comandi CLI tramite il prompt dei comandi web collegato alla macchina facendo clic sul pulsante 'Apri un prompt dei comandi'.

Nota: A seconda del browser che stai utilizzando, potresti essere limitato a un certo numero di prompt di comando aperti contemporaneamente. Se hai bisogno di superare questa limitazione, dovrai aprire un browser diverso.

Limitazioni conosciute:

- Chrome versione 92: 5
- Firefox versione 91: 5
- Edge (chromium) versione 92: 5

**Open Command Prompt** 

### Rimuovi un computer

L'agente può eliminare un computer dall'elenco dei computer non presidiati e renderlo non disponibile, facendo clic sul pulsante 'Rimuovi'. Nota: Per vedere di nuovo la macchina, l'agente dovrà abilitare nuovamente l'accesso non presidiato utilizzando il processo di configurazione nella web-console o nel link per l'utente finale.

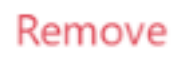

### Organizza i computer non presidiati

L'agente di supporto può creare gruppi per organizzare i computer non presidiati configurati.

I computer e i gruppi possono essere semplicemente spostati da un gruppo all'altro utilizzando il trascinamento.

### Aggiungi un nuovo gruppo

Per aggiungere un nuovo gruppo, fare clic su 'Aggiungi nuovo gruppo', quindi dare un nome al gruppo creato e premere 'Invio'.

Add new group

### Rinomina un gruppo esistente

Per rinominare un esistente, seleziona il gruppo facendo clic su di esso, quindi fai clic su 'Rinomina'.

Rename

### Elimina un gruppo esistente

Per eliminare un esistente, seleziona il gruppo facendo clic su di esso, quindi fai clic su 'Rimuovi'.

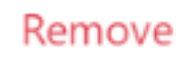

### Cerca gruppi o computer

Per cercare gruppi o computer, è disponibile una barra di ricerca.

I risultati corrispondenti appariranno dinamicamente mentre digiti.

Search:

## Aggiungi computer non presidiati

L'agente può aggiungere un computer all'elenco dei computer non presidiati in diversi modi.

### Aggiungi questo computer

L'agente può aggiungere il computer che sta attualmente utilizzando all'elenco dei computer non presidiati e renderlo disponibile facendo clic sul pulsante 'Aggiungi questo computer'. Verrà chiesto all'agente di eseguire la configurazione di Remote Support.

### Add this computer

### Aggiungi un computer utente finale

È disponibile un URL specifico per ciascun agente per rendere la configurazione dell'Accesso Non Sorvegliato facile e intuitiva utilizzando una semplice pagina web.

L'agente potrà copiare il link utilizzando il pulsante Copia accanto all'URL visualizzato.

Nota: questo URL scade dopo 48 ore. Dopo di che un altro URL dovrebbe essere visualizzato e utilizzato dall'agente.

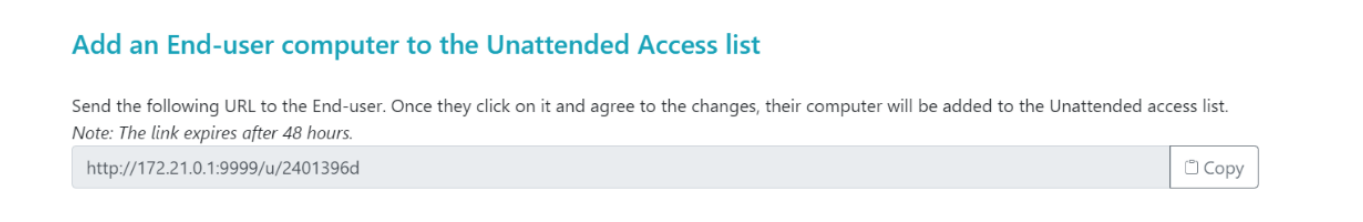

Una volta che l'URL è stato cliccato e la pagina è stata visualizzata, il cliente sarà in grado di abilitare l'accesso non presidiato facendo clic sul pulsante 'Consenti'.

Nota: abilitare l'accesso non presidiato richiede privilegi di amministratore. Verrà visualizzato un prompt di elevazione dei privilegi se l'utente attuale non dispone di questi.

# Allow Unattended Access for your Support Team

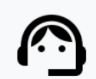

Benjamin Software Developer Benjamin would like to have unattended access to this computer.

Please click the button below to give your support agents access to your PC when you aren't there to get them logged in.

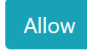

### Aggiungi un computer utilizzando la riga di comando

Se hai bisogno di abilitare l'accesso non presidiato su più computer, questo può essere fatto utilizzando l'interfaccia della riga di comando.

Il file di installazione del Client di Supporto Remoto, 'RemoteSupport.exe' può essere trovato \_ <u>qui</u>.

Gli argomenti da utilizzare sono i seguenti (gli argomenti devono essere separati da uno spazio):

/createcomputer

- /suoi\_nome\_utente [support\_agent\_username] Ad esempio: /username "rodney"
- •

/password [support\_agent\_password] Per esempio: /password "myoverlynotcomplicatedbutverylongpasswordsothatnoonefindit"

•

/relayurl Per esempio: /relayurl "remotesupport.mycompany.com"

relayport Per esempio: /relayport "443"

Un esempio completo: per registrare la macchina attuale come non presidiata al server

remotesupport.mycompany.com puoi utilizzare:

RemoteSupport.exe /createcomputer /username "rodney" /password "myoverlynotcomplicatedbutlongpasswordsothatnoonefindit" /relayurl "remotesupport.mycompany.com" relayport "443"

### Rimuovi un computer

L'agente può eliminare un computer dall'elenco dei computer non presidiati e renderlo non disponibile, facendo clic sul pulsante "Rimuovi".

Nota: Per rivedere nuovamente la macchina, l'agente dovrà abilitare nuovamente l'accesso non presidiato utilizzando il processo di configurazione nella web-console o nel link per l'utente finale.

Remove

### Cambia la visibilità di un computer

La visibilità di un computer può essere cambiata dall'agente solo a tutti utilizzando il pulsante 'Cambia visibilità a tutti'. Per impostazione predefinita, quando il computer viene aggiunto, la visibilità di un computer è limitata al suo proprietario. Il proprietario del computer si riferisce all'agente che ha condiviso il suo URL personalizzato, che è stato utilizzato per aggiungere il computer all'elenco dei computer non presidiati.

Nota: solo il proprietario del computer può modificare la sua visibilità.

Make visible to everyone

# Registri di sessione

Una volta terminate le sessioni di Remote Support, vengono automaticamente registrate nella sezione 'Session Logs'.

|                        |                                                  |                                | Session Logs     | Remote Session:  | s Rem     | ote Computers He  | ello Rodney! 👻 |
|------------------------|--------------------------------------------------|--------------------------------|------------------|------------------|-----------|-------------------|----------------|
| eep track of y         | our session lo                                   | gs                             |                  |                  |           |                   |                |
| ates are in Coordinate | ed Universal Time (UT<br>tomer name, ticket or o | C).<br>comment field to edit i | their content    |                  |           |                   |                |
| iow 10 👻 entries       | Export to csv                                    | ·                              |                  |                  |           | Search:           |                |
| now 10 v entries       | Export to csv Ended at                           | Duration (in seconds)          | Computer<br>Name | Customer<br>Name | Ticket \$ | Search: Agents \$ | Comment        |

La tabella può essere esportata in csv utilizzando il pulsante 'Esporta in csv'.

| Export to csv |
|---------------|
|---------------|

# Impostazioni dell'account agente

Gli agenti possono personalizzare le proprie impostazioni dell'account facendo clic sul pulsante 'Ciao, Nome Agente' nell'angolo in alto a destra della pagina e poi facendo clic sull'elemento di menu 'Impostazioni'.

## Profilo

Gli agenti possono modificare il proprio nome, email e titolo da una semplice pagina di gestione dell'account.

|                         |                                                        | Remote Computers | Hello David! 🔻 |
|-------------------------|--------------------------------------------------------|------------------|----------------|
|                         |                                                        |                  | Settings       |
| Manage your acco        | unt                                                    |                  | Log out        |
| Change your account set | tings                                                  |                  |                |
| Profile                 | Profile                                                |                  |                |
| Password                | Email                                                  |                  |                |
|                         | davidtelford@gmail.com                                 |                  |                |
|                         | First Name                                             | · •              |                |
|                         | David                                                  |                  | J              |
|                         | Last Name                                              |                  |                |
|                         | Telford                                                |                  |                |
|                         | Title                                                  |                  |                |
|                         | Support Engineer                                       |                  |                |
|                         | Slug                                                   |                  |                |
|                         | david                                                  |                  |                |
|                         | Select Picture Choisir un fichier Aucun fichier choisi |                  |                |
|                         | Save                                                   |                  |                |

### Password

Gli agenti possono cambiare la propria password da una pagina standard di gestione delle password.

|                                 |                         | Remote Computers Hello David! - |
|---------------------------------|-------------------------|---------------------------------|
| Manage your<br>Change your acco | account<br>unt settings |                                 |
| Profile<br>Password             | Change password         |                                 |
|                                 | New password            |                                 |
|                                 | Confirm new password    |                                 |
|                                 | Update password         |                                 |